## ISTRUZIONI ARGOSCUOLANEXT – FAMIGLIA Pagellino online 2021-22 SCUOLA SECONDARIA DI I GRADO

- 1) Per accedere al portale digitare nella barra degli indirizzi : <u>www.sc25476.scuolanext.info</u>
- 2) Comparirà **un'area riservata** in cui digitare le proprie credenziali.

|                                                                                                    | Area riservata<br>alle famiglie<br>Bervenuti nell'area di ScuolaNext riservata alle famiglie. Potrai<br>visualizzare le informazioni relative ai voti, alle assenze, ai<br>messaggi indirizzati alle famiglie e tanto altro. |
|----------------------------------------------------------------------------------------------------|----------------------------------------------------------------------------------------------------|
| SCUOLANEXT                                                                                                    | Codice Scuola<br>sc25476                                                                                                    |
| ISTITUTO COMPRENSIVO<br>VIA FRATELLI CERVI, 2 - CALVISANO                                                                                                    | Utente                                                                                                    |
| HAI BISOGNO DI AIUTO?<br>Entra nel Portale Famiglia<br>Qualora non si riuscisse ad accedere al sistema è                                                                                         | Password                                                                                                    |
| consigliabile provare a svuotare la cache del Browser.<br>Se non hai ancora ricevulo il fuo nome utente e la<br>password sei pregato di contattare gli uffici di segreteria<br>della tua scuola. | Password dimenticata?<br>Guida Entra                                                                                                    |
|                                                                                                    |                                                                                                    |

3) All'accesso il genitore avrà un menù **a sinistra** con tutte le funzioni a disposizione

| ARGO            |                  | 8 |
|-----------------|------------------|---|
| Servizi Alunno  |                  |   |
| <u>*</u>        |                  |   |
| E3 100<br>- 100 |                  |   |
| 6               | <sup>6</sup> 3 8 |   |
|                 |                  |   |
| Servizi Classe  |                  |   |
| Utilità         |                  |   |

4) Entrare nella sezione "DOCUMENTI" e poi cliccare su Pag.

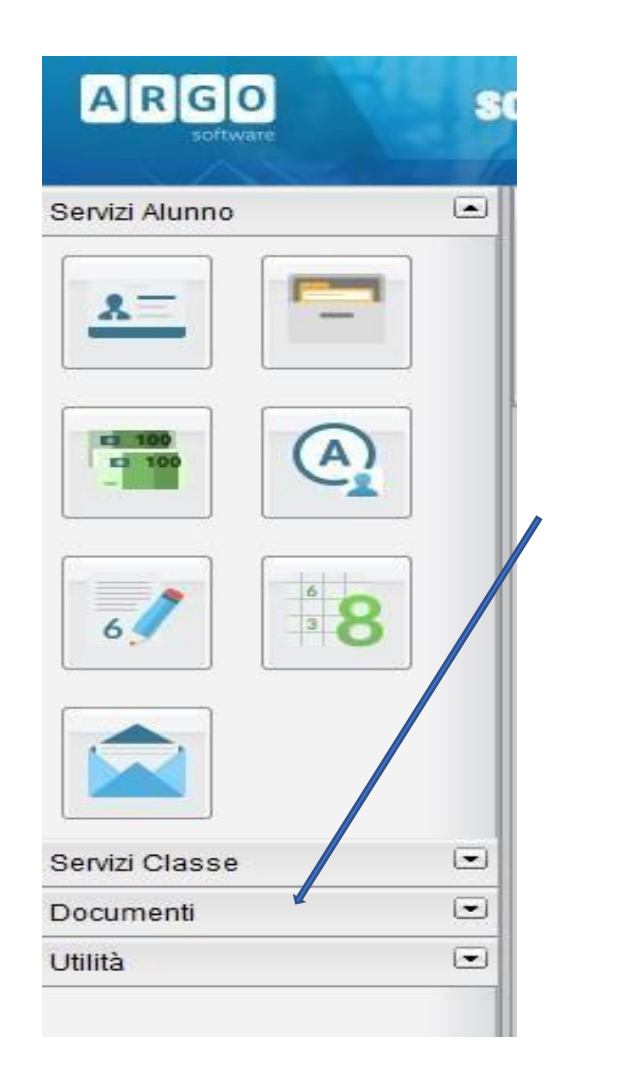

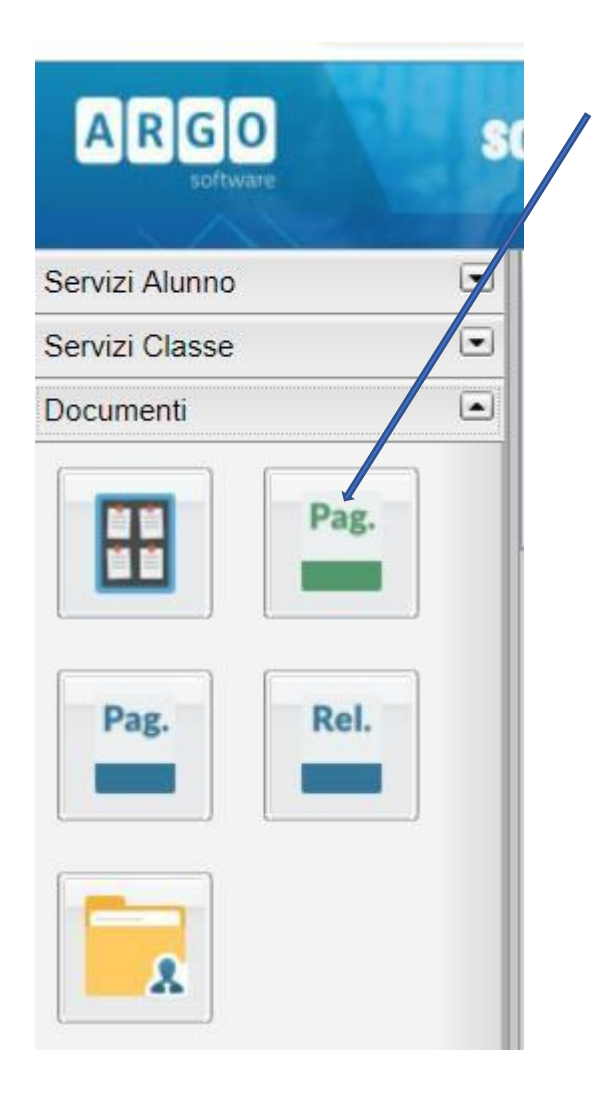

5) Confermare il periodo "PRIMO QUADRIMESTRE"

| Scelta Periodo                    | ×               |  |
|-----------------------------------|-----------------|--|
| Periodo Classe PRIMO QUADRIMESTRE | ✓<br>✓ Conferma |  |
|                                   |                 |  |

6) Cliccare su **Stampa Pagellino**:

| Pagellino On Line                         | ×                      |
|-------------------------------------------|------------------------|
| Pag.<br>Presa Visi<br>Stampa<br>Pagellino | one                    |
|                                           | Conferma Presa Visione |

 7) Confermare le opzioni di stampa e scaricare il Pagellino (per un'ottima impaginazione si consiglia di modificare il valore del margine "Alto" come da immagine)

| Opzioni Stampa                                              | ×             |
|-------------------------------------------------------------|---------------|
| Formato: A4 Verticale                                       | <b>_</b>      |
| Margini                                                     |               |
| Alto: 5,0                                                   | Basso: 1,0🍚   |
| Sinistro: 0,5                                               | Destro: 0,5 3 |
| Operazione: Saiva Stampa Po<br>Intestazione: Personalizzata |               |
| 🗹 riporta data di stampa: 🔟                                 | /02/2020      |
|                                                             | Annulla       |

8) Si aprirà la seguente schermata e si potrà procedere al salvataggio del file in formato pdf.

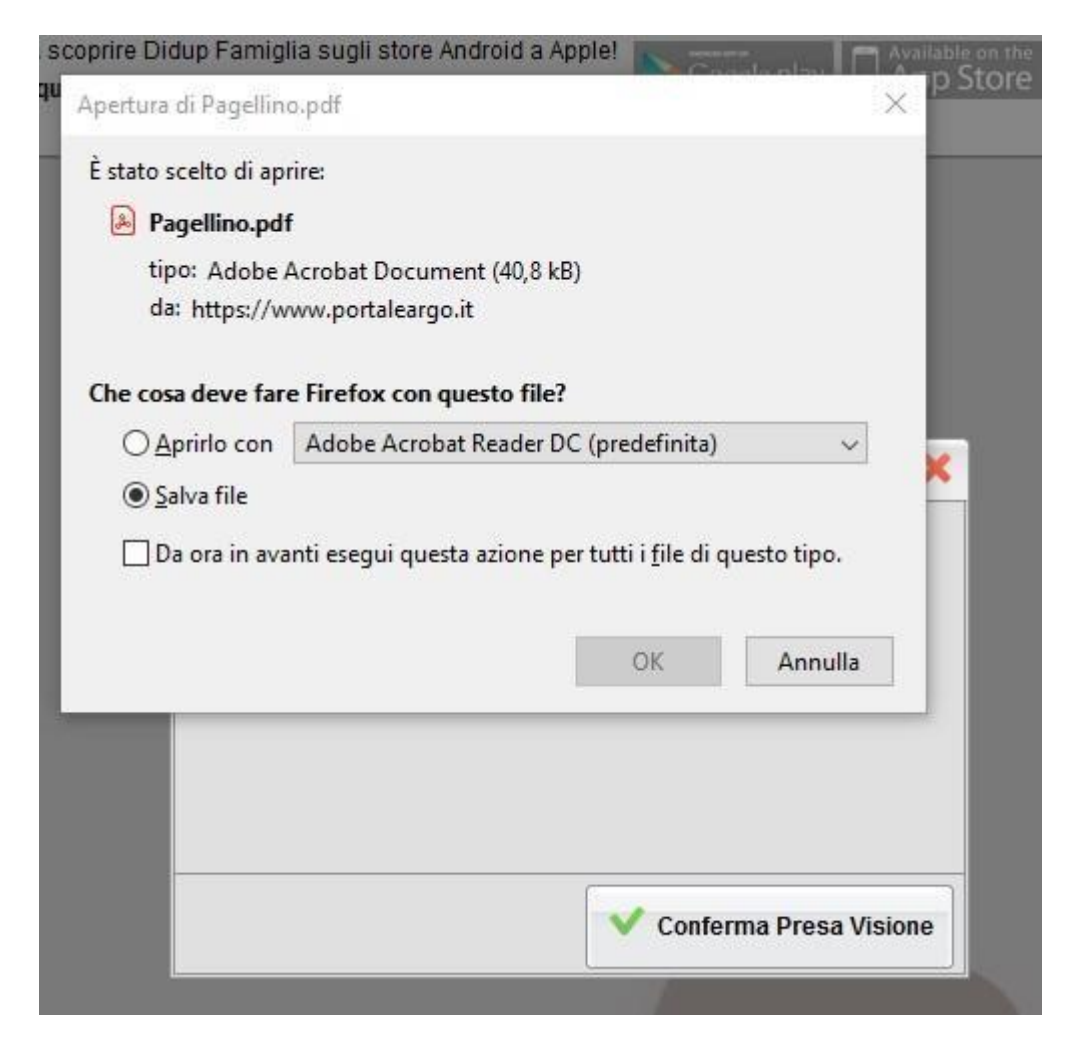

9) Al termine, si chiede la conferma di lettura cliccando su "Presa visione"

| Pagellino On Line   | ×                        |
|---------------------|--------------------------|
| Pag.                |                          |
| Stampa<br>Pagelling |                          |
|                     |                          |
|                     |                          |
|                     |                          |
|                     | V Conferma Presa Visione |